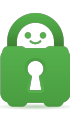

Knowledgebase > Guides and Articles (Other Language - 中国人)) > Chrome 扩展程序 (CS)

Chrome 扩展程序 (CS) Michael B - 2021-08-16 - Guides and Articles (Other Language - 中国人))

Chrome 设置:

您可以按照以下说明来安装 Chrome 扩展并使用该扩展提供的功能:

1.从 [此

处](https://chrome.google.com/webstore/detail/private-internet-access/jplnlifepflhkbkgonidnobkakhmpnmh?utm\_的Chrome网上商店安装 PIA 扩展。安装了扩展后,您会在右上角看到红色的 PIA 机器人图标。

| New Tab                             | × | + |   | - |   | × |
|-------------------------------------|---|---|---|---|---|---|
| $\leftrightarrow$ $\rightarrow$ C G |   |   | ¢ | * | J | : |
| Apps                                |   |   |   |   |   |   |

## 2. 点击 PIA 图标,即可调出用户名与密码登录叠加窗口:

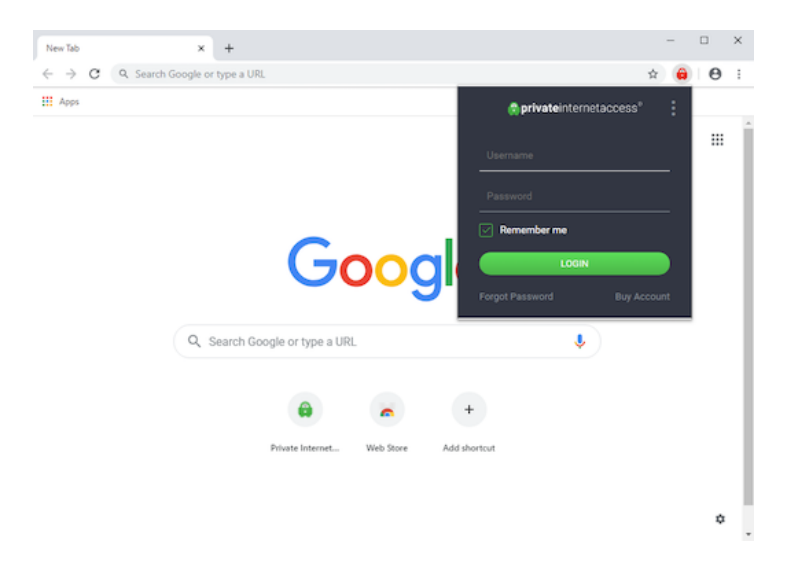

3. 输入 PIA 用户名和密码(例如用户名 p1234567]您在购买订阅后应该已收到这些信息)。注 意: 启用 Remember Me[]记住我)复选框后,扩展可以记住您的登录信息。 4. 登录后,主屏幕将显示用来连接的 ON[]开) 按钮和已选的 Current Region[]当前地区)。点 击开关按钮以启用扩展。

| privateinternetaccess <sup>®</sup> | : |
|------------------------------------|---|
|                                    |   |
| US New York City                   | > |
| ~                                  |   |

5. 连接后,开关会显示为绿色:

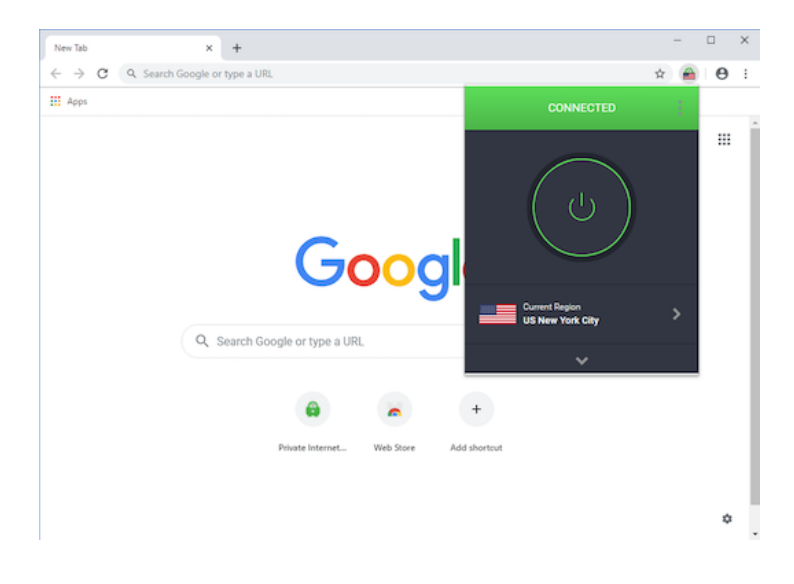

6. 要确认您已在保护之中,可以访问 [PIA 网

站](https://www.privateinternetaccess.com/what-is-my-ip)[]并确认消息中显示"Protected.

Your private information is unexposed"[]已保护。您的私密信息不会暴露):

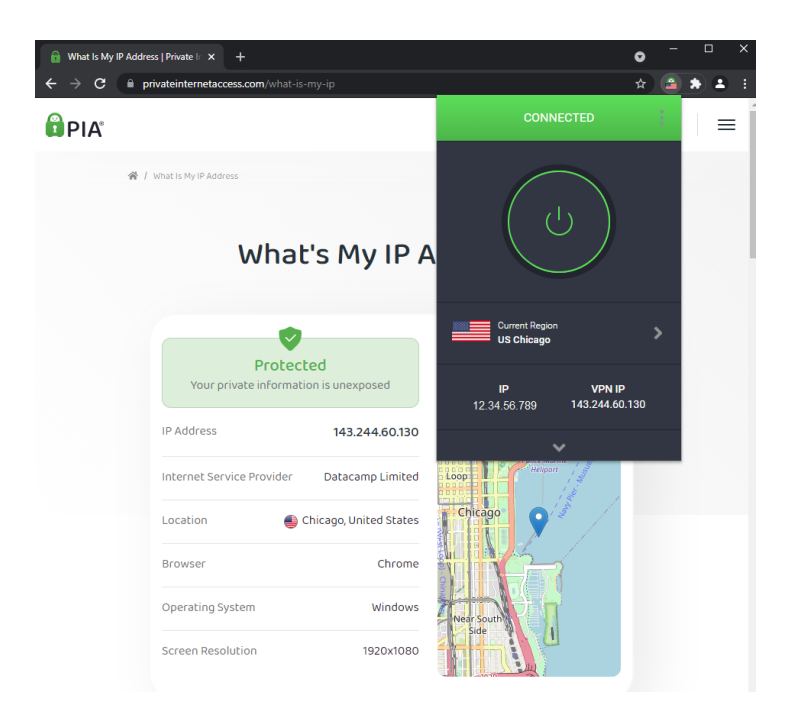

您可以点击 Current Region[]当前地区)选项来更改想要连接的地区:

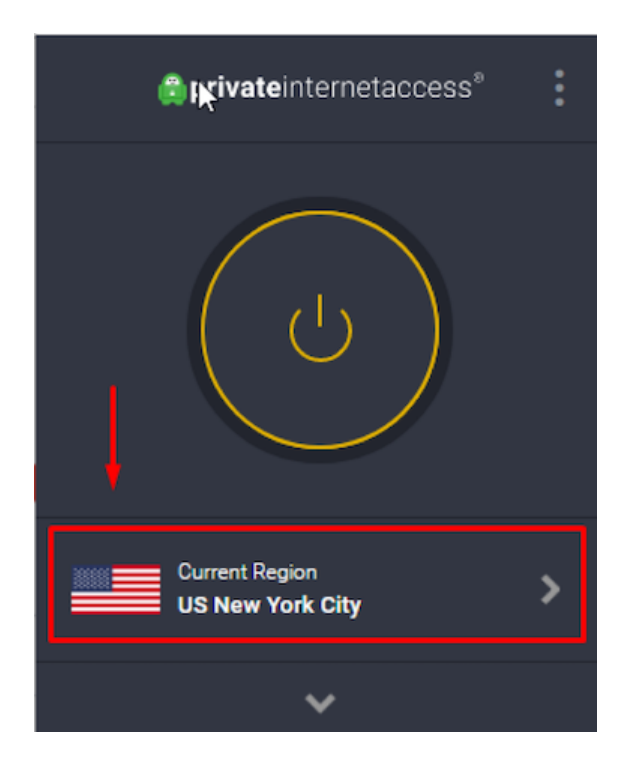

| < SELECT A REGION                  |              |         |        |   |  |  |
|------------------------------------|--------------|---------|--------|---|--|--|
|                                    |              |         |        | D |  |  |
| Na                                 | me           | Latency |        | • |  |  |
| Choose Automatically<br>US Houston |              |         |        |   |  |  |
| - *                                | Australia    |         |        |   |  |  |
|                                    | AU Melbourne |         | 486 ms | ٠ |  |  |
|                                    | AU Perth     |         | 482 ms | • |  |  |
|                                    | AU Sydney    |         | 435 ms | • |  |  |
| -                                  | Austria      |         | 302 ms | • |  |  |
|                                    | Belgium      |         | 277 ms | • |  |  |
| <b></b>                            | Brazil       |         | 345 ms | • |  |  |
| * •                                | Canada       |         |        |   |  |  |

您可以点击扩展菜单右上角的三圆点图标来访问额外功能:

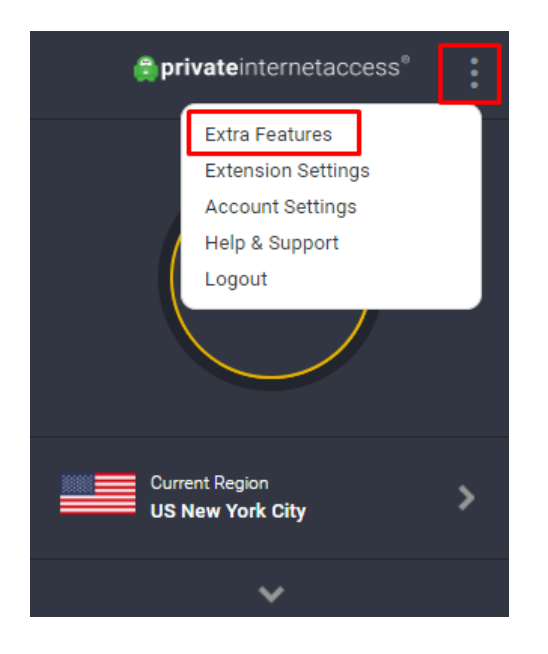

如果您对扩展设置进行了任何更改,请务必断开并重新连接以保存更改。

安全性:

Block Adobe Flash□阻止 Adobe Flash□□禁止 Chrome 运行 Adobe Flash□Adobe Flash 可被用 于泄露您的公开 IP 地址。建议您不要禁用此选项。

Block WebRTC IP Detection[]阻止 WebRTC IP 检测): 在使用 WebRTC 时, 防止 Chrome 泄露您的公开和私密 IP 地址。建议您不要禁用此选项。

隐私:

Block camera, microphone, and location access□禁止访问摄像头、麦克风和定位服务):禁止网站访问这些功能,以防止网站获取您的相关信息。

Disable network prediction□禁用网络预测): 禁止 Chrome 使用网络预测功能,从您访问的 页面上找到的内容预解析 DNS 查询并预获取网页。

Disable Safe Browsing[]禁用安全浏览):禁止 Chrome 直接连接在记录日志方面有隐私顾虑的网络服务[]PIA MACE 通过禁用此服务来缓解风险。

Disable credit card autofill[禁用信用卡自动填充):禁止 Chrome 自动填充信用卡信息。自动填充可能会导致借由隐藏表单字段泄露个人数据。

Disable credit card autofill□禁用地址自动填充):禁止 Chrome 自动填充地址和其他表单数 据。自动填充可能会导致借由隐藏表单字段泄露个人数据。

跟踪:

Disable third party cookies[]禁用第三方 Cookie[]:禁用第三方的 Cookie[]模糊不清? )

Disable website referrer□禁用网站引荐): 禁止 Chrome 在用户点击链接时将当前网页地址 发送至其他网页。

Disable hyperlink auditing[]禁用超链接审查): 禁用超链接审查这项近期推出的 HTML 功能, 该功能可在您点击链接时通知跟踪和分析服务。

Remove UTM parameters[]删除 UTM 参数): 从您点击的 URL 中删除 Urchin Tracking Model (UTM) 参数[]UTM 参数可用来跟踪有关您访问网站的信息。

Remove FBCLID parameters[]删除 FBCLID 参数): 从 Facebook 出站链接中删除 Facebook FBCLID 参数[]FBCLID 参数可用来跟踪有关您访问网站的信息。

PIA MACE[]PIA MACE 通过屏蔽恶意内容、跟踪程序和广告来帮助保护您的隐私与安全。

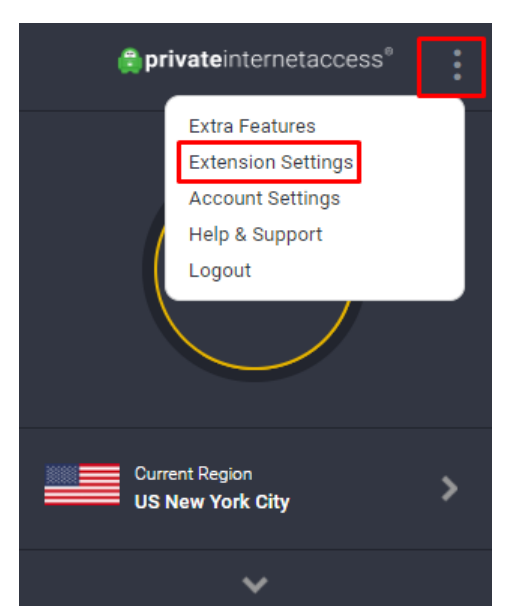

您可以点击扩展菜单右上角的三圆点图标来访问扩展设置:

扩展:

Allow desktop notifications[]允许桌面通知): 允许扩展在发生重要事件时创建桌面通知。建 议您不要禁用此选项。

Always active settings[]始终启用设置): 使设置始终保持启用状态,不论是否连接了代理。

Dark Theme\_]深色主题):为扩展启用颜色较深的主题,以便在光线不足环境中使用。

Debug mode□调试模式):将消息写入调试日志中。按 Ctrl 键加 D 键可显示调试日志。

UI Language[]界面语言):扩展在显示文本时所使用的语言。

Bypass List□绕过列表):

如果您在访问阻止 PIA 扩展的网站时遇到问题,您可以通过这项功能将网站添加到从扩展排除的列表中。务请注意,对 Bypass List□绕过列表)中所找到网站的请求会使用不受 PIA 保护的直接连接。

如果遇到任何问题或有任何疑问,请随时通过上方的 Contact Us[]联系我们)向我们的支持团队 提交工单。

Smart Location[]智能定位):

您可以通过这项功能设置任何URL[]这样在访问这个地址时会连接到您为智能定位选择的服务器, 而不管您当前连接了哪一服务器。

例如:您可能连接了芝加哥服务器,但每当您访问 <u>privateinternetaccess.com</u> 时,扩展会自动切换为连接拉斯维加斯服务器。如果您在访问 privateinternetaccess.com[]这个标签页会连接 到拉斯维加斯服务器。所有其他标签页会连接到芝加哥服务器。

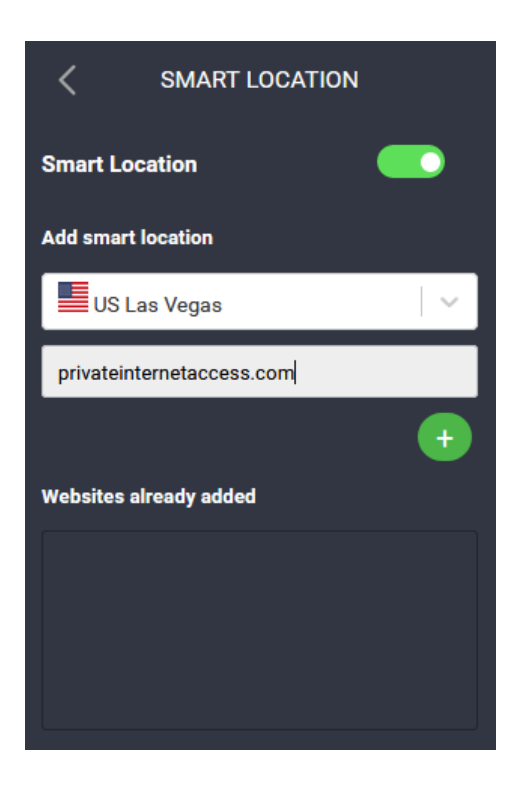